## Postup při nahrávání prezentací k SZZ

Prezentace k SZZ 2021 se budou nahrávat opět přes nástroj Microsoft Teams **ve stejném týmu, ve kterém jste nahrávali přihlášky k SZZ a Prohlášení k BP/DP**.

#### Prezentace se stahují do počítače vždy ráno před začátkem obhajob.

Rozpis studentů a komisí je zde: <u>https://fai.utb.cz/student/statni-zaverecne-zkousky/statni-zaverecne-zkousky-szz/slozeni-komisi-szz-a-rozpis-studentu-na-szz/</u>

Dle zveřejněného rozpisu studentů si zjistěte, ve které komisi budete obhajovat a podle toho si najdete správný kanál s názvem "SZZ-BARVA-OBOR", viz. např.:

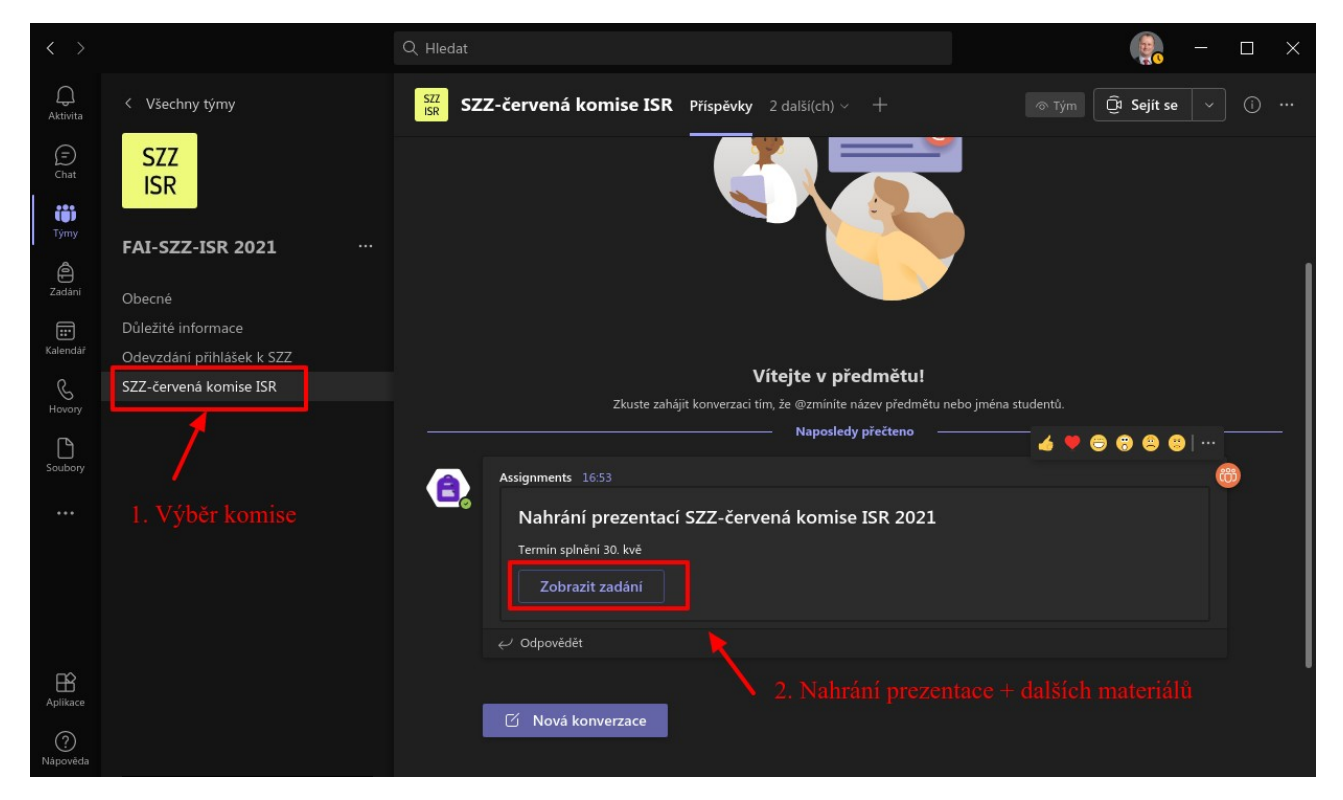

# Poté vyberete úkol pro odevzdání. **Pokud bude mít obor SZZ více dnů, budou zde úkoly pro každý den zvlášť**!

Po kliknutí se Vám otevře nové okno, ve kterém kliknete na "Přidat práci", viz.:

#### Nahrání prezentací SZZ-zelená komise IRT 2021

Termín: 30. květen 2021 23:59

Body Bez bodů

Pokyny

- Termín odevzdání je vždy den před obhajobou!
- Prezentace musí mít následující název: PŘÍJMENÍ-KOMISE-DATUM.ppt(pdf) např. Vojtesek\_cervena\_1.6.2021.ppt.
- Pokud máte další přílohy (videa apod.), tak je nahrajte jako druhý soubor opět s Vaším jménem, komisí a datem kvůli identifikaci!

Moje práce Přidat práci + Nový Zde přidáte soubor k odevzdání V následujícím okně poté vyberete buď soubor z OneDrive, nebo kliknete na "Nahrát z tohoto zařízení", pokud chcete nahrát soubor z počítače.

|                                                       | Název                      | Datum změny v |
|-------------------------------------------------------|----------------------------|---------------|
| Propojit                                              |                            |               |
| i Týmy                                                | Attachments                | 26. zar 2017  |
|                                                       | Notebooks                  | 6. pro 2018   |
|                                                       | Poznámkové bloky           | 3. říj 2017   |
|                                                       | Poznámkové bloky pro školy | 1. říj 2019   |
|                                                       | Vyuka_A1IJS                | 14. led 2019  |
|                                                       | tare                       | 8. říj 2019   |
| Zde kliknete,<br>pokud chcete<br>nahrávat z počítače. | středa-11_2                | 7. říj 2020   |
|                                                       | středa-11_2020             | 30. zář 2020  |
|                                                       | středa-13_2                | 7. říj 2020   |
|                                                       | středa-13_2020             | 30. zář 2020  |
|                                                       |                            |               |

Prezentace musí mít následující název: PŘÍJMENÍ-KOMISE-DATUM.ppt(pdf) – např. Vojtesek\_cervena\_26.8.2020.ppt.

Pokud máte další přílohy (videa apod.), tak je nahrajte jako druhý soubor opět s Vaším jménem, komisí a datem kvůli identifikaci!

## DŮSLEDNĚ SI POHLÍDEJTE, ŽE NAHRÁVÁTE PREZENTACI DO SPRÁVNÉ KOMISE A DNE. ZA SPRÁVNÉ NAHRÁNÍ ZODPOVÍDÁ STUDENT!!!

Po úspěšném nahrání se zobrazí následují okno, kde nahraný soubor vidíte dole (viz 9) a můžete

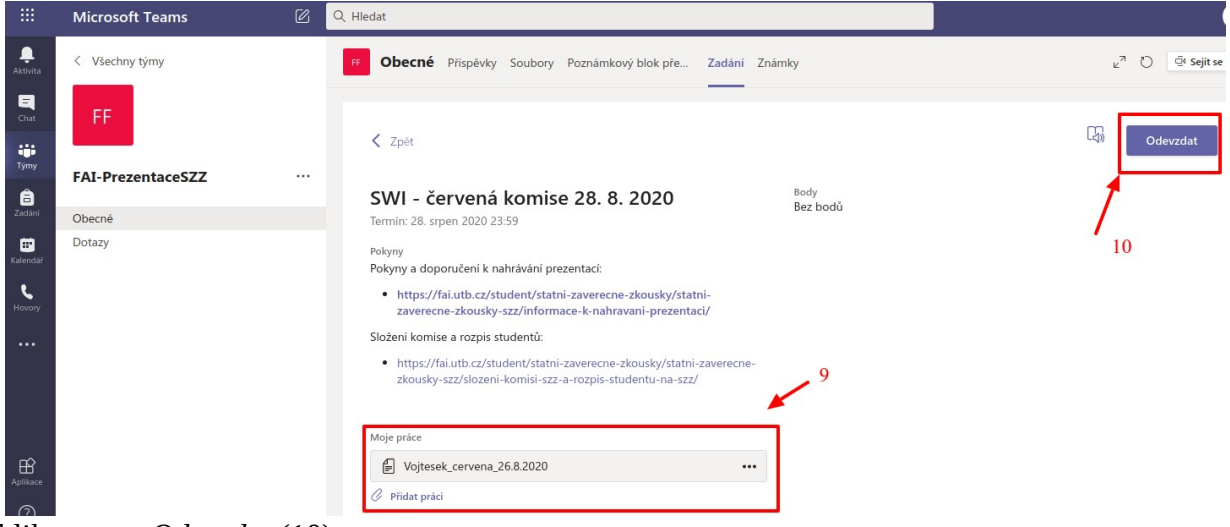

# kliknout na *Odevzdat* (10). **Postup při změně souboru**

Pokud zjistíte, že je v prezentaci něco špatně nebo ji chcete vyměnit, tak zde je postup, jak práci vyměnit:

Opět si v kanálu *Obecné* nalezněte svoji Zadání dle své komise – viz 5 výše a klikněte na *Zobrazit zadání*. Získáte následující okno:

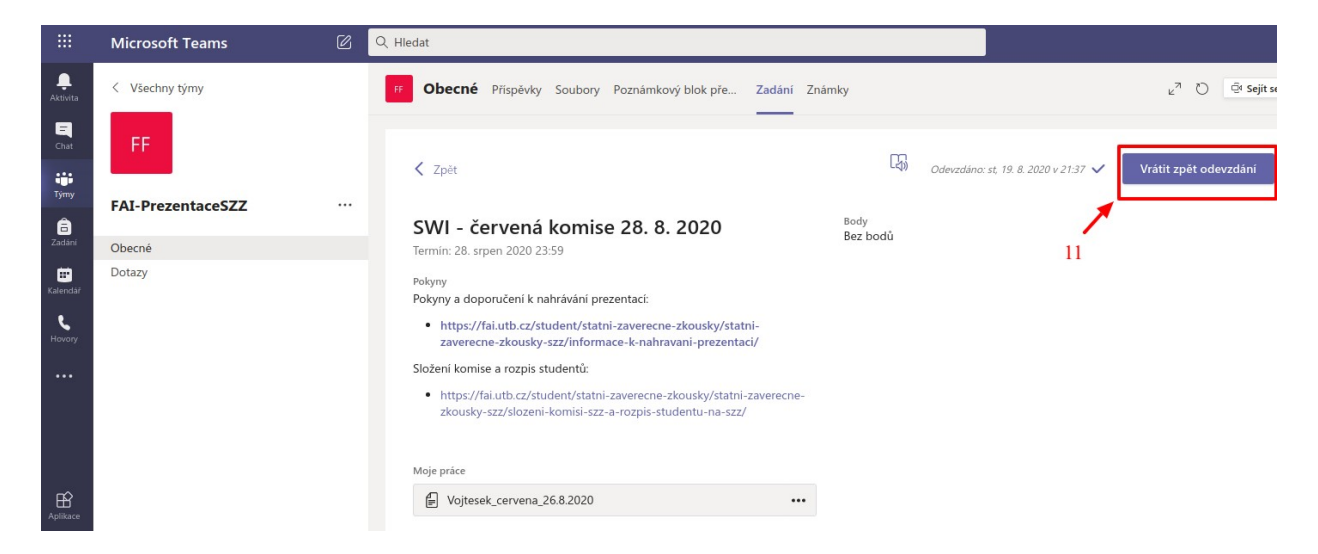

Kde opět dole vydíte soubor, který jste odevzdali a k jeho změně je nutné kliknou na tlačítko *Vrátit zpět odevzdání* (viz 11).

Poté klikněte na tři tečky vedle názvu souboru (viz 12 níže) a následně kliněte na Odebrat (13):

| <ul> <li>https://fai.utb.cz/student/statni-zaverecne-z<br/>zaverecne-zkousky-szz/informace-k-nahrava</li> </ul>   | zkousky/statni-<br>ani-prezentaci/ |
|----------------------------------------------------------------------------------------------------|------------------------------------|
| Složení komise a rozpis studentů:                                                                                 | 📫 Otevřít v Teams                  |
| <ul> <li>https://fai.utb.cz/student/statni-zaverecne-z<br/>zkousky-szz/slozeni-komisi-szz-a-rozpis-stu</li> </ul> | 🖞 Otevřít online                   |
|                                                                                                    | √ Stáhnout                         |
| Moje práce                                                                                                    | 蕑 Odebrat                          |
| Vojtesek_cervena_26.8.2020                                                                                        |                                    |
| Pracujeme na odemykání                                                                                            | × 10                               |
| 🖉 Přidat práci                                                                                                    | 12                                 |

Tímto jste soubor odebrali a můžete ho přidat znova podle návodu výše.

Vypracoval: doc. Ing. Jiří Vojtěšek, Ph.D., Proděkan pro bakalářské a magisterské studium, <u>vojtesek@utb.cz</u> Verze: 23.05.2021